# Data Analytics Software

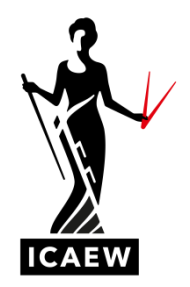

### Audit and Assurance Progress Test Question (applicable for exams in 2021)

Assume it is 12 January 2019. Your firm is the external auditor of Elephant Company Ltd (Elephant). You are assigned as audit senior to the audit of Elephant for the year ended 31 December 2018. Audit materiality for audit of Elephant has been assessed at £30,000.

Elephant is a digital marketing company operating in the UK. Elephant agrees fixed price contracts with its customers for the delivery of integrated traditional media and digital marketing services related to specific marketing projects. Each contract Elephant undertakes is typically short term up to three months. Contracts are only invoiced to customers once complete.

You have recently had a meeting with Bharat Hinduja, your audit manager, to plan the final audit visit. Bharat informs you of the following:

- Testing of controls carried out at the interim audit identified deficiencies in the effectiveness of authorisation controls in the accounts department. Tanita Potts an accounts clerk, is only authorised to post Sales Credits with a value not exceeding £5,000.
- The final audit should examine any low frequency transactions in excess of materiality recorded in sales during the year. Elephant records invoiced sales in two accounts, 51010 Domestic Sales and 51020 Overseas Sales.
- A sales accrual of £300,000 was posted in December 2018 by Andrew Bloggs, deputy financial controller. Accrued income will be a key area of audit risk.

### Requirements

- 1.1 Use the Explore module of the audit software to:
  - (a) Identify whether Tanita Potts has posted any Sales Credits that exceed her authorisation limit. Provide the Transaction Id and underlying double entry for any unauthorised transactions. (3 marks)
  - (b) Identify any low frequency transactions in excess of materiality in Elephant's Domestic Sales and Overseas Sales accounts. Provide the Transaction Id, amount and narrative description for each material transaction identified. (3 marks)
- 1.2 In relation to accrued income:
  - (a) Use the Explore Module to identify the accounting entries for the 2018 sales accrual described by Bharat. Provide the Transaction Id, amount, account number and name. (2 marks)

(b) Justify why Bharat has identified accrued income as a key area of audit risk for the audit of Elephant. Use the Explore module of the audit software to support your answer. **(4 marks)** 

Total: 12 Marks

### **Progress test - Answers**

1.1

(a)

Using the Tree Map for Income we can identify that TPotts posted 12 (or 14 depending on exact methodology - see explanation in Appendix below) sales credit transaction during the year. Only one of these, with the Transaction Id SCR001198, exceeded her authorisation limit. The double entry for this transaction was:

| DR 51 | 010 Domestic Sales                   | £21,920   |
|-------|--------------------------------------|-----------|
| DR 33 | 010 Sales Tax Output Control Account | £4,384    |
| CR 21 | 010 Receivables Control Account      | £(26,304) |

<u>(b)</u>

Using the Heat Map, two infrequent transactions in excess of materiality can be identified in Domestic Sales and Overseas Sales as follows:

| Transaction Id | Amount £ | Narrative description |
|----------------|----------|-----------------------|
| NOM062456      | 33,333   | Adjust Q3 Sales       |
| SRC006973      | 100,000  | Overseas Receivable   |

1.2

(a)

Using the Stacked Bar Charts, the following details can be identified.

| Transaction Id | Amount £  | Account                          |
|----------------|-----------|----------------------------------|
| SRC006975      | 300,000   | 23040 – Pre-Payments Control A/C |
| SRC006975      | (300,000) | 54800 – Other Income             |

(b)

The nature of Elephant's business model means that at the year-end there will be a significant amount of work performed under contracts that has not been invoiced.

The amount that should be accrued for each contract is related to the proportion of the marketing services provided under the contract at the year end.

Therefore, it is likely that management judgement will be necessary to estimate the amount that should be accrued.

The value of accrued income is ten times materiality.

Using the audit software to examine 54800 - Other Income, we can identify that the 2017 accrual reversed in 2018 was £170,294.

The 2018 sales accrual figure of £300,000 represents an increase of 76% over the prior year. This increase is considerably in excess of the increase in Elephant's income of 13.6%.

In addition, £300,000 is a very round sum which suggests that it is a broad estimate rather than the result of detailed calculations for a number of part complete contracts.

These factors create an increased risk that the value of accrued income may be material misstatement.

### **APPENDIX TO THE ANSWER: ELEPHANT**

The following section explains the audit software screens used and the navigation methods **but is not itself part of the answer**. (Note: In the A&A exam, the audit software screens cannot be cut and pasted from the software into your answer).

1.1

(a)

Select Income from the Financial Statement view of the Explore module.

| T |   |   |   |                                | Statement of P | Profit or Loss |                         |   |
|---|---|---|---|--------------------------------|----------------|----------------|-------------------------|---|
|   |   |   |   | Statement of Profit<br>or Loss | Opening        | Closing        | Difference              |   |
|   | ŧ | ٠ | 믹 | Income                         | 2,706,639      | 3,075,999      | 369,360 ( <b>个</b> 14%) | ~ |
|   | ÷ | ٠ | Q | Expense                        | 2,326,438      | 2,471,987      | 145,549 (个6%)           | ~ |
|   | + | • |   | Other P&L                      | 0              | 0              | 0 (0 %)                 | ~ |
|   |   |   |   | Profit (Selected<br>Accounts)  | 2,706,639      | 3,075,999      | 369,360 ( 🛧 12 %)       |   |

In the Tree Map, hover over each red bordered area to find TPOTTS and then, hover over each orange bordered area therein to identify the area relating to Sales Credits.

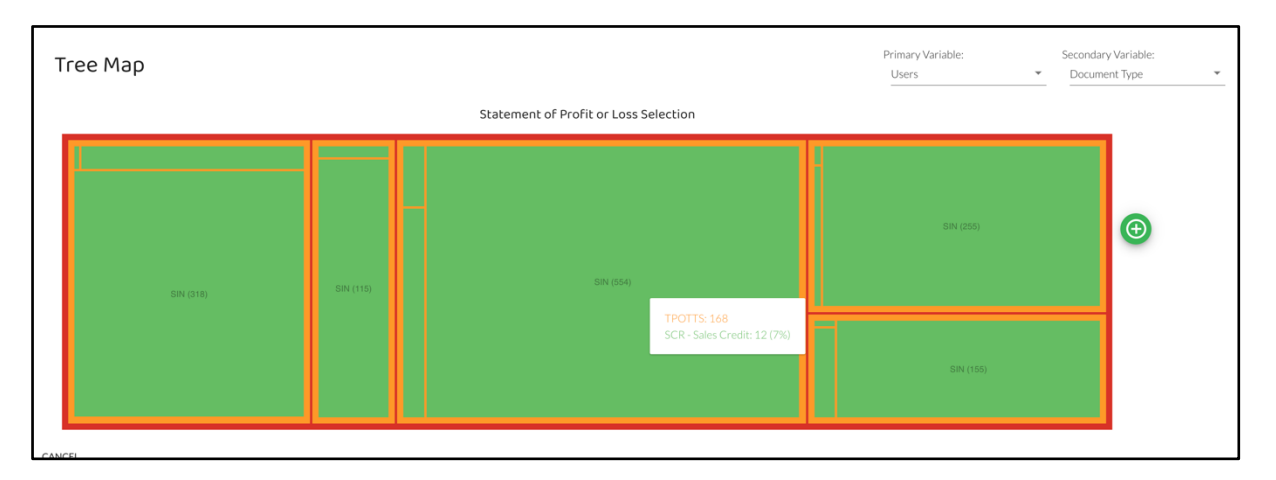

Click on the green area representing TPOTTS' Sales Credits area to show the transactions.

| Profit and     |                                                              |        |        |               |                 |          |                    |                     |     |
|----------------|--------------------------------------------------------------|--------|--------|---------------|-----------------|----------|--------------------|---------------------|-----|
| FIOREBIO       |                                                              |        |        |               |                 |          |                    |                     |     |
| Transaction Id | Description                                                  | Debit  | Credit | Account Codes | Effective Dates | User Ids | Document Types     | Created Dates       | ~   |
| SCR001150      | 55703 - To supply 6 x roller banners including artwork.      | 508    | 0      | 51010         | 18/01/2018      | TPOTTS   | SCR - Sales Credit | 24/01/2018 11:28:03 | 0   |
| SCR001156      | 54575 - Imedia banner re-size big hospitality<br>creative    | 750    | 0      | 51010         | 13/02/2018      | TPOTTS   | SCR - Sales Credit | 19/02/2018 11:50:17 | 0   |
| SCR001157      | 55877 - To amend for currency conversion.                    | 145    | 0      | 51020         | 15/02/2018      | TPOTTS   | SCR - Sales Credit | 21/02/2018 19:58:32 | O   |
| SCR001158      | 55855 - To produce packshots as requested                    | 109    | 0      | 51020         | 20/02/2018      | TPOTTS   | SCR - Sales Credit | 26/02/2018 08:43:44 | O   |
| SCR001162      | 51247 - To amend for discount taken                          | 347    | 0      | 51020         | 28/02/2018      | TPOTTS   | SCR - Sales Credit | 06/03/2018 10:18:15 | O   |
| SCR001176      | 56804 - To add reflections to 10 x CB9 master<br>images.     | 350    | 0      | 51010         | 30/06/2018      | TPOTTS   | SCR - Sales Credit | 06/07/2018 08:44:08 | O   |
| SCR001183      | 56939 - VL3 DEMI Mockup CIC's                                | 652    | 0      | 51020         | 31/07/2018      | TPOTTS   | SCR - Sales Credit | 06/08/2018 11:39:58 | O   |
| SCR001189      | 56974 - Packshots Madonna                                    | 782    | 0      | 51020         | 30/08/2018      | TPOTTS   | SCR - Sales Credit | 05/09/2018 19:35:53 | 0   |
| SCR001198      | 57206 - To produce 2000 boxed kits consisting<br>of          | 21,920 | 0      | 51010         | 29/09/2018      | TPOTTS   | SCR - Sales Credit | 05/10/2018 13:24:47 | 0   |
| SCR001213      | 57238 - PGP Product page evolution                           | 2,950  | 0      | 51020         | 30/11/2018      | TPOTTS   | SCR - Sales Credit | 06/12/2018 12:39:25 | O   |
| SCR001226      | 57321 - To provide store opening support<br>including        | 1,660  | 0      | 51010         | 30/11/2018      | TPOTTS   | SCR - Sales Credit | 06/12/2018 12:37:35 | 0   |
| SCR001227      | 57389 - To supply 2 x window posters and<br>deliver to store | 120    | 0      | 51010         | 30/11/2018      | TPOTTS   | SCR - Sales Credit | 06/12/2018 17:01:44 | 0   |
| Show 25 👻 line | es                                                           |        |        |               |                 |          |                    | <                   | 1 > |

Click on the Transaction Id of the only transaction exceeding the authorisation limit of £5,000 to show details of underlying entries.

**Note:** The nature of the audit software is such that there is often more than one way in which information can be identified. If you go straight to the Tree Map from Financial Statement view without selecting Income you can identify 14 Sales Credit transactions posted by TPOTTS. Nonetheless there is still only one transaction exceeding £5,000.

| Transaction 'SCR001198' |              |         |                |                    |                                                  |         |                           |              |  |  |  |
|-------------------------|--------------|---------|----------------|--------------------|--------------------------------------------------|---------|---------------------------|--------------|--|--|--|
| Transaction Id          | Account Code | Amount  | Effective Date | Document Type      | Journal Description                              | User Id | Line Description          | Entered Date |  |  |  |
| SCR001198               | 51010        | 21,920  | 29/09/2018     | SCR - Sales Credit | 57206 - To produce 2000 boxed kits consisting of | TPOTTS  |                           | 05/10/2018   |  |  |  |
| SCR001198               | 33010        | 4,384   | 29/09/2018     | SCR - Sales Credit | - SCR001198 - Posting Run Control                | TPOTTS  |                           | 05/10/2018   |  |  |  |
| SCR001198               | 21010        | -26,304 | 29/09/2018     | SCR - Sales Credit | - SCR001198 - Posting Run Control                | TPOTTS  |                           | 05/10/2018   |  |  |  |
| Show 10 +               | lines        |         |                |                    |                                                  |         | Showing 1 to 3 of 3 lines | < 1 >        |  |  |  |

### (b)

In the Account View of the Explore module, select the two accounts specified in the question.

| •   | Asset | 1.84M<br>(↑47.9%)         | Liability<br>(` | 876K<br>∲ 0.9%) | Equity     | 360K<br>(√1903. | 3%)          |
|-----|-------|---------------------------|-----------------|-----------------|------------|-----------------|--------------|
| Inc | come  |                           |                 |                 |            |                 | Ŧ            |
|     |       | ACCOUNT                   | PY<br>BALANCE   | CY<br>BALANCE   | DIFFERENCE |                 |              |
| Ŧ   | • 🖣   | 51010 - Domestic Sales    | 1,839,676       | 2,011,834       | 172,158    | <b>个</b> 9%     | $\checkmark$ |
| Œ   | • 🛛   | 51020 - Overseas Sales    | 788,813         | 930,329         | 141,516    | <b>个</b> 18 %   | $\checkmark$ |
| Ē   | • 4   | 52010 - Interest Received | 31              | 33              | 2          | <b>个</b> 5%     |              |
| Œ   | • 🛛   | 52030 - Grants            | 7,530           | 4,097           | -3,433     | <b>↓</b> 46%    |              |
| Ð   | • 4   | 54800 - Other Income      | 70,589          | 129,706         | 59,117     | <b>个</b> 84 %   |              |
|     |       |                           |                 |                 |            |                 |              |
|     |       |                           |                 |                 |            |                 |              |

## In the Heat Map, select the highest tier of elevated risk to highlight infrequent transactions that exceed materiality.

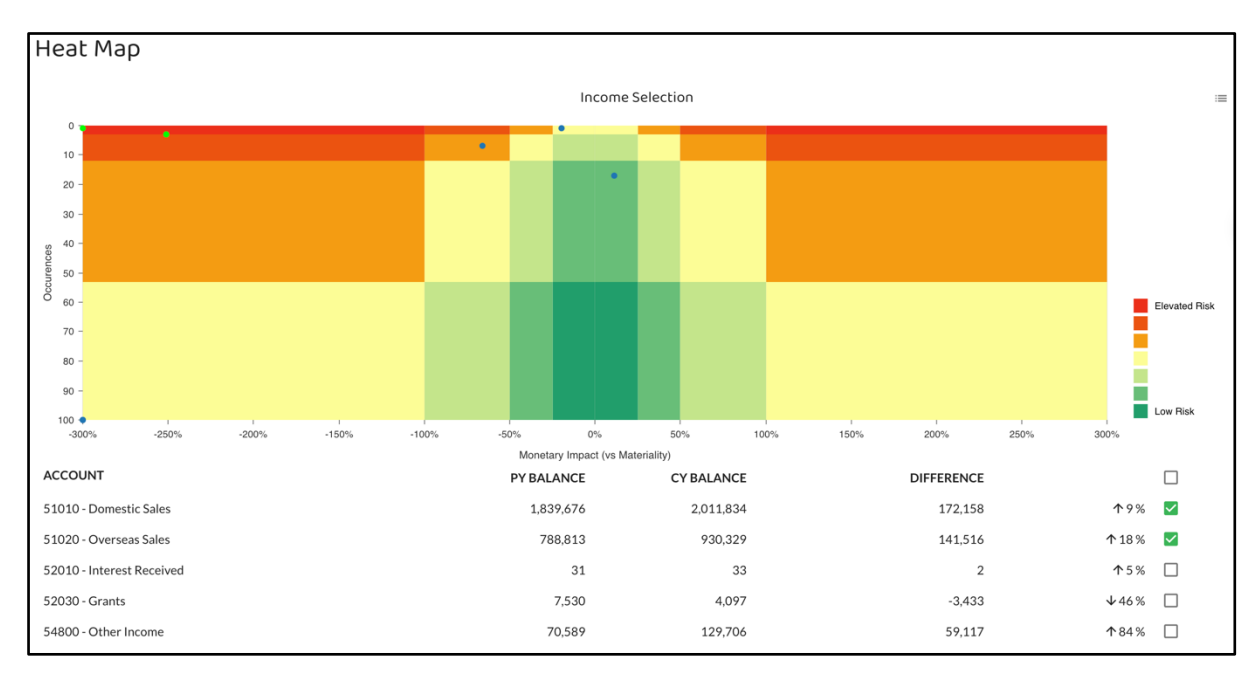

### To view these transactions click on $\exists \equiv$

| Income Tra     | ansactions          |         |         |               |                 |          |                       |                     |       |
|----------------|---------------------|---------|---------|---------------|-----------------|----------|-----------------------|---------------------|-------|
| Transaction Id | Description         | Debit   | Credit  | Account Codes | Effective Dates | User Ids | Document Types        | Created Dates       | ~     |
| NOM061348      | Correct Q1 sales    | 15,000  | 15,000  | 990, 51010    | 31/03/2018      | FWRIGHT  | NOM - Nominal Journal | 11/05/2018 11:32:48 | O     |
| NOM062034      | Correct Q2 sales    | 27,000  | 27,000  | 990, 51010    | 30/06/2018      | FWRIGHT  | NOM - Nominal Journal | 10/08/2018 14:38:12 | Ø     |
| NOM062456      | Adjust Q3 sales     | 33,333  | 33,333  | 990, 51010    | 30/09/2018      | FWRIGHT  | NOM - Nominal Journal | 16/11/2018 16:00:04 | O     |
| SRC006973      | Overseas receivable | 100,000 | 100,000 | 21020, 51020  | 01/12/2018      | FWRIGHT  | SRC - Sales Receipt   | 07/12/2018 15:18:32 | Ø     |
| Show 10 v lin  | nes                 |         |         |               |                 |          |                       |                     | < 1 > |

1.2

(a)

Select income in Explore module. Financial Statement view shown below, but Account View just as good.

| 7 |   |   |                                | Statement of P | rofit or Loss |                          |   |
|---|---|---|--------------------------------|----------------|---------------|--------------------------|---|
|   |   |   | Statement of Profit<br>or Loss | Opening        | Closing       | Difference               |   |
| ŧ | • | Q | Income                         | 2,706,639      | 3,075,999     | 369,360 ( <b>个</b> 14 %) | ~ |
| ÷ | • | Q | Expense                        | 2,326,438      | 2,471,987     | 145,549 (个6%)            | ~ |
| ÷ | • | 믹 | Other P&L                      | 0              | 0             | 0 (0 %)                  | ~ |
|   |   |   | Profit (Selected<br>Accounts)  | 2,706,639      | 3,075,999     | 369,360 ( 🛧 12 %)        |   |

## Using the Stacked Bar Charts set the Primary Variable to 'Effective Period' and Secondary Variable to 'Users'.

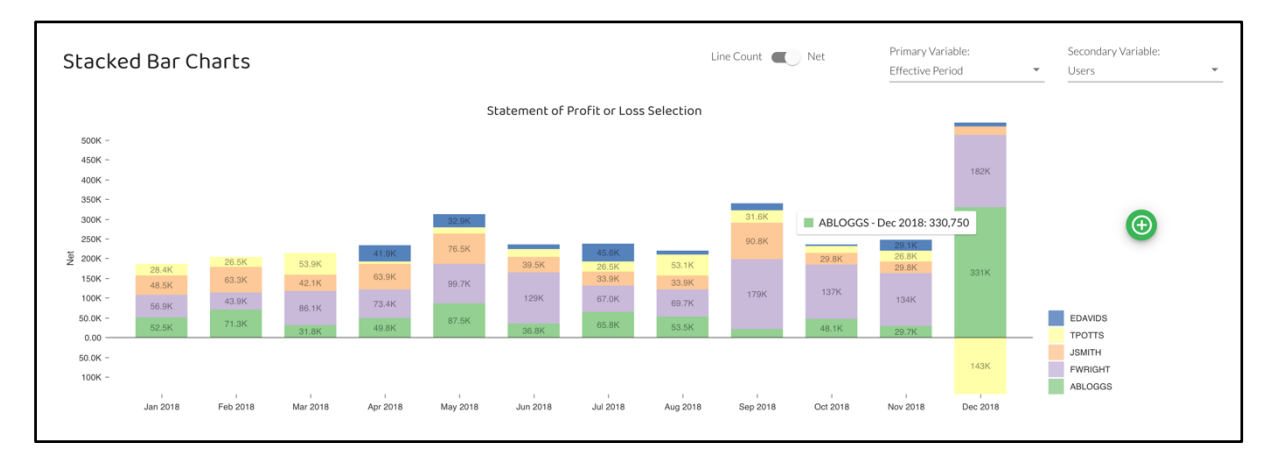

Click on green segment in December related to ABLOGGS to show transactions. Sales accrual is last transaction on second page.

| Profit and     | Loss Transactions                                           |       |         |               |                 |          |                     |                     |     |
|----------------|-------------------------------------------------------------|-------|---------|---------------|-----------------|----------|---------------------|---------------------|-----|
| Transaction Id | Description                                                 | Debit | Credit  | Account Codes | Effective Dates | User Ids | Document Types      | Created Dates       | ~   |
| SIN018312      | 56156 - To upload digital files to e-packshop as            | 0     | 360     | 51020         | 31/12/2018      | ABLOGGS  | SIN - Sales Invoice | 06/01/2019 17:55:11 | O   |
| SIN018313      | 55864 - Updating and enabling Gate One<br>æInsightsÆ area   | 0     | 875     | 51010         | 31/12/2018      | ABLOGGS  | SIN - Sales Invoice | 06/01/2019 07:43:07 | O   |
| SIN018314      | 56026 - Always video and various materials<br>(POS) for 'I  | 0     | 7,800   | 51010         | 31/12/2018      | ABLOGGS  | SIN - Sales Invoice | 06/01/2019 16:36:01 | O   |
| SIN018315      | 55361 - Update Bosch brochure as briefed.<br>Includes       | 0     | 1,600   | 51020         | 31/12/2018      | ABLOGGS  | SIN - Sales Invoice | 06/01/2019 19:16:33 | 0   |
| SIN018317      | 55953 - Update to allergy advice subsequent<br>addition of  | 0     | 160     | 51010         | 31/12/2018      | ABLOGGS  | SIN - Sales Invoice | 06/01/2019 19:13:58 | O   |
| SIN018345      | 56135 - Retrieve artwork print 500 and<br>deliver to Kerrie | 0     | 950     | 51010         | 31/12/2018      | ABLOGGS  | SIN - Sales Invoice | 06/01/2019 18:38:24 | O   |
| SRC006975      | Sales accrued reverse in January 2019                       | 0     | 300,000 | 54800         | 18/12/2018      | ABLOGGS  | SIN - Sales Invoice | 24/12/2018 12:55:08 | 0   |
| Show 10 -      | lines                                                       |       |         |               |                 |          |                     | < 1                 | 2 > |

Click on the Transaction Id of transaction SCR006975 show details of underlying entries.

| Transaction 'SRC006975' |              |          |                |                     |                                       |         |                           |              |  |  |  |  |
|-------------------------|--------------|----------|----------------|---------------------|---------------------------------------|---------|---------------------------|--------------|--|--|--|--|
| Transaction Id          | Account Code | Amount   | Effective Date | Document Type       | Journal Description                   | User Id | Line Description          | Entered Date |  |  |  |  |
| SRC006975               | 23040        | 300,000  | 18/12/2018     | SIN - Sales Invoice | Sales invoice                         | ABLOGGS |                           | 24/12/2018   |  |  |  |  |
| SRC006975               | 54800        | -300,000 | 18/12/2018     | SIN - Sales Invoice | Sales accrued reverse in January 2019 | ABLOGGS |                           | 24/12/2018   |  |  |  |  |
| Show 10 *               | lines        |          |                |                     |                                       |         | Showing 1 to 2 of 2 lines | < 1 >        |  |  |  |  |

**Note:** In this instance, due to the size of the transaction and limited number of transactions related to income in excess of materiality, it would probably have been equally quick to have used the Heat Map for Income to find this item. However, this may not be the case for other questions. The question stated that the sales accrual was posted in **December 2018** by **ABloggs**. Therefore, the Stacked Bar Charts was the best way to use these two pieces of information to locate this transaction.

| Inc | com | ne |                           |               |               |            |                     | Ŧ |
|-----|-----|----|---------------------------|---------------|---------------|------------|---------------------|---|
|     |     |    | ACCOUNT                   | PY<br>BALANCE | CY<br>BALANCE | DIFFERENCE |                     |   |
| ŧ   | •   |    | 51010 - Domestic Sales    | 1,839,676     | 2,011,834     | 172,158    | <u>ተ</u> 9%         |   |
| ŧ   | •   |    | 51020 - Overseas Sales    | 788,813       | 930,329       | 141,516    | ↑18%                |   |
| ÷   | •   |    | 52010 - Interest Received | 31            | 33            | 2          | 个5%                 |   |
| Ŧ   | •   |    | 52030 - Grants            | 7,530         | 4,097         | -3,433     | <b>↓</b> 46 %       |   |
| ÷   | •   |    | 54800 - Other Income      | 70,589        | 129,706       | 59,117     | <b>个</b> 84 %       |   |
|     |     |    |                           |               |               |            |                     |   |
|     |     |    |                           |               |               |            |                     |   |
|     |     |    |                           |               |               |            |                     |   |
|     |     |    |                           |               |               |            |                     |   |
|     |     |    |                           |               |               |            |                     |   |
|     |     |    |                           |               |               |            |                     |   |
|     |     |    |                           |               |               |            |                     |   |
|     |     |    |                           |               |               |            |                     |   |
|     |     |    |                           |               |               |            |                     |   |
|     |     |    |                           |               |               |            |                     |   |
|     |     |    | TOTAL SELECTED            | 70,589        | 129,706       | 59,117     | ↑ <sub>84 %</sub> : | = |

Select 54800 – Other Income in Account View in the Explore Module.

To view the transactions in the account click on  $\equiv$ 

| Income Transactions |                                       |         |         |               |                 |          |                     |                     |       |  |  |
|---------------------|---------------------------------------|---------|---------|---------------|-----------------|----------|---------------------|---------------------|-------|--|--|
| Transaction Id      | Description                           | Debit   | Credit  | Account Codes | Effective Dates | User Ids | Document Types      | Created Dates       | ~     |  |  |
| SRC006974           | Sales invoice                         | 170,294 | 0       | 54800         | 17/12/2018      | TPOTTS   | SIN - Sales Invoice | 23/09/2018 10:10:10 | 0     |  |  |
| SRC006975           | Sales accrued reverse in January 2019 | 0       | 300,000 | 54800         | 18/12/2018      | ABLOGGS  | SIN - Sales Invoice | 24/12/2018 12:55:08 | 0     |  |  |
| Show 10 v lines     |                                       |         |         |               |                 |          |                     |                     | < 1 > |  |  |

Clicking on unknown transaction Id SRC006974 shows the underlying entries and reveals it as the sales accrual for 2017.

© ICAEW 2021

(b)

The percentage increase in Income (for comparison to the change in the sales accrual) is shown in the Audit Software in a number of places such as the headings in Account View shown below.

| Asset  | 1.84M<br>(个 47.9%) | Liability | 876K<br>(√0.9%) | Equity | 360K<br>(↓1903.3%) | Income | 3.08M<br>(↑13.6%) |
|--------|--------------------|-----------|-----------------|--------|--------------------|--------|-------------------|
| Income |                    | 2)/       | 814             |        | ÷                  |        |                   |